# Výzva

Dovoľujeme si Vás pozvať na účasť v on-line výberovom konaní na predmet jednoduchej zákazky **PD** - **Biodiverzita SK-CZ** v zmysle § 9 ods. 9 zákona č. 25/2006 Z. z. o verejnom obstarávaní a o zmene a doplnení niektorých zákonov v znení neskorších predpisov. Zákazka je obstarávaná prostredníctvom systému PROe.biz.

### V prípade Vášho záujmu si preštudujte nižšie uvedené sekcie a vyplňte Prihlášku, ktorú nájdete <u>TU</u>.

Pri vyplnení Prihlášky si zvolíte prístupové meno a heslo. Následne, po odoslaní prihlášky, Vám systém pošle unikátny desaťmiestny kľúč. S týmito prístupovými údajmi môžete vstúpiť do eAukčnej siene na adrese <u>http://archiv34-lesysr.proebiz.com</u>.

 Identifikačné údaje verejného obstarávateľa: Odštepný závod Trenčín Hodžova 38
911 52 Trenčín Slovensko Kontaktná osoba:Peter Šťastný telefón: +421 918 333 391 e-mail: peter.stastny@lesy.sk

### 2. Predmet zákazky

| P. č. | Názov položky           | MJ     | Množstvo |
|-------|-------------------------|--------|----------|
| 001.  | PD - Biodiverzita SK-CZ | celok  | 1.00     |
| 002.  | SD - Biodiverzita SK-CZ | hodina | 20.00    |

## 3. Miesto dodania predmetu zákazky

Odštepný závod Trenčín Hodžova 38 911 52 Trenčín

### 4. Podrobný opis predmetu zákazky

Je uvedený v prílohách: Opis predmetu zákazky (zadávací list) Prílohe č. 1 - požiadavky PD Príloha č. 2 - Vzor zmluvy o dielo Obstaranie PD - BIODIVERZITA SK - CZ sumár

### 5. Rozdelenie predmetu zákazky

Predmet zákazky nie je rozdelený na časti. Uchádzač predloží ponuku na celý predmet zákazky.

V členení: PD - celok SD - hodina

6. Typ zmluvy

Zmluva o dielo

## 7. Trvanie zmluvy

Uvedené v zmluve.

## 8. Kritériá na vyhodnotenie ponúk

Najnižšia cena celkom v EUR bez DPH.

Ak dodávateľ, ktorý predložil ponuku nie je platcom DPH je povinný túto informáciu uviesť vo svojej ponuke.

#### 9. Podmienky účasti

Úspešný uchádzač doloží príslušné oprávnenia, doklady: podnikanie/inžinierska činnosť.

## Prílohy

1. Príloha výzvy na Opis\_predmetu\_zákazky.docx účasť v elektronickej aukcii -2. Príloha výzvy na Príloha\_č.\_1\_-požiadavky\_PD.docx účasť v elektronickej aukcii -3. Príloha výzvy na Príloha\_č.\_2\_-ZoD\_VZOR.docx účasť v elektronickej aukcii -4. Príloha výzvy na Príloha\_č.\_3\_-Obstaranie\_PD\_-\_BIODIVERZITA\_SK\_-\_CZ\_s účasť v elektronickej umár\_zariadení.xlsx aukcii -

## Lehota na predkladanie súťažných ponúk

### Predkladanie ponúk

Od **12. 02. 2016 10:00** do **17. 02. 2016 14:00** bude sprístupnený e-aukčný portál pre vloženie podmienok účasti a cenových ponúk. Súčasťou súťažnej ponuky je aj návrh zmluvy o dielo podpísaný štatutárnym zástupcom navrhovateľa.

V termíne do uplynutia lehoty na predkladanie ponúk môže navrhovateľ svoju ponuku odvolať, zmeniť, alebo inak upraviť.

### Otváranie ponúk

Od **17. 02. 2016 14:00** do **17. 02. 2016 14:15** prebehne **Otváranie ponúk**, ktoré slúži na otvorenie a kontrolu podmienok účasti a cenových ponúk. Verejný obstarávateľ prijme najvýhodnejšiu cenovú ponuku spôsobom podľa súťažných podmienok a prijatie oznámi vybranému účastníkovi súťaže v lehote do troch pracovných dní.

## Návod a pravidlá

## PRAVIDLÁ ELEKTRONICKÝCH AUKCIÍ PROEBIZ

- si môžete zobraziť po kliknutí na Pravidlá elektronických aukcií PROEBIZ

### TECHNICKÉ NÁROKY E-AUKČNÉHO SW PROEBIZ

Váš počítač musí byť pripojený na Internet. Na bezproblémovú účasť je nutné mať v počítači nainštalovaný jeden z podporovaných webových prehliadačov:

- Microsoft Internet Explorer verze 9.0 a vyššia (http://microsoft.com/ie)
- Mozilla Firefox 13.0 a vyššia (http://firefox.com)
- Google Chrome (<u>http://google.com/chrome</u>)

Ďalej je nutné mať nainštalovaný Adobe Flash Player (<u>http://get\_adobe.com/flashplayer</u>), v prehliadači povolené vyskakovacie okná, javascript a zapnuté cookies. Návod ako cookies vo webovom prehliadači povoliť nájdete na <u>http://proebiz.com/sk/podpora</u> v časti **Houston=support** pod položkou **Nastavenie cookies**.

### Ďalšie pokyny pre uchádzačov

<u>Pre prihlásenie sa</u> do dopytu uchádzač v sekcii "Výzva" klikne na "TU", čím sa dostane do svojho prihlasovacieho formulára. V ňom vyplní požadované údaje, potvrdí súhlas s Pravidlami elektronických aukcií PROebiz a Prihlášku odošle. Týmto je uchádzač prihlásený. Súčasťou Prihlášky je zvolenie prístupového mena a hesla (min. dĺžka mena aj hesla je osem znakov). Nepoužívajú sa medzery, diakritické znaky, ani špeciálne znaky. Prihlasovacie údaje je potrebné si zapamätať! Pomocou týchto údajov môže uchádzač po doručení prístupového kľúča vstúpiť do eAukčnej siene.

<u>Pre vstup</u> do eAukčnej siene sa použije internetový odkaz/adresa v časti "Výzva". Kliknutím naň sa otvorí internetový prehliadač na adrese eAukčnej siene vyhlasovateľa. Uchádzač bude vyzvaný na zadanie prístupových údajov (mena, hesla a kľúča). Po správnom zadaní týchto údajov prebehne autentifikácia a otvorí sa eAukčná sieň. Desaťmiestny kľúč je možné kopírovať (napr. pomocou kláves Ctrl+C) z e-mailu a následne ho vložiť do príslušného políčka (Ctrl+V). Pozor, musíte mať označené iba znaky kľúča (na konci nesmie byť skopírovaná medzera). Do eAukčnej siene sa nedá vstúpiť pred začiatkom dopytu (začiatkom je kolo **Predkladanie ponúk**). V prípade akýchkoľvek komplikácií je potrebné kontaktovať administrátora. Kontakt sa nachádza v časti "Výzva".

<u>Vystúpiť</u> z eAukčnej siene je možné pomocou tlačidla "Logout", ktoré sa nachádza v pravom hornom rohu eAukčnej siene. Ak sa vystúpi zavretím okna internetového prehliadača, do eAukčnej siene sa bude možné znova prihlásiť až o 1 minútu.

**Predkladanie ponúk** slúži na zadanie vstupných ponúk. V tomto kole si uchádzač môže prezrieť a zoznámiť sa s eAukčným prostredím. Osobitne je potrebné sa sústrediť na čas do konca kola. Tento časový údaj sa mení obvykle v rozmedzí 3 až 5 sekúnd (ak do ukončenie kola ostáva menej ako 24 hodín). V prípade, že sa tak nedeje, uchádzač má pravdepodobne prerušené spojenie a bude potrebné sa do eAukčnej siene opäť prihlásiť. V tomto kole uchádzač zadá vstupnú ponuku, prípadne potrebné prílohy. Uchádzač vidí iba svoju ponuku.

Kolo **Otváranie ponúk** slúži na otvorenie a kontrolu ponúk zo strany vyhlasovateľa (administrátora). Po začatí tohto kola už uchádzač nemôže svoju ponuku vytvoriť, doplniť, zmeniť alebo vziať späť.

Celý priebeh on-line výberového konania od odoslania pozvánok až po ukončenie je zaprotokolovaný do histórie. Všetky vykonané operácie sú zaznamenávané s presnosťou na sekundy. Po ukončení on-line výberového konania vám bude ponúknutá možnosť zobrazenia protokolu histórie a protokolu o vašej účasti.

#### V PRÍPADE TECHNICKÝCH PROBLÉMOV V PRIEBEHU ON-LINE VÝBEROVÉHO KONANIA SA OBRACAJTE NA ADMINISTRÁTORA. SPOJENIE NAŇHO NÁJDETE V ČASTI KONTAKTY.